## People Manager – Working Pattern Override

If you have an employee that works shifts, non-standard repetitive working pattern. When they go off on A/L or S/L you need to make sure that the correct working hours for the period are entered. This is to ensure that holidays are deducted correctly and so that SSP is calculated correctly.

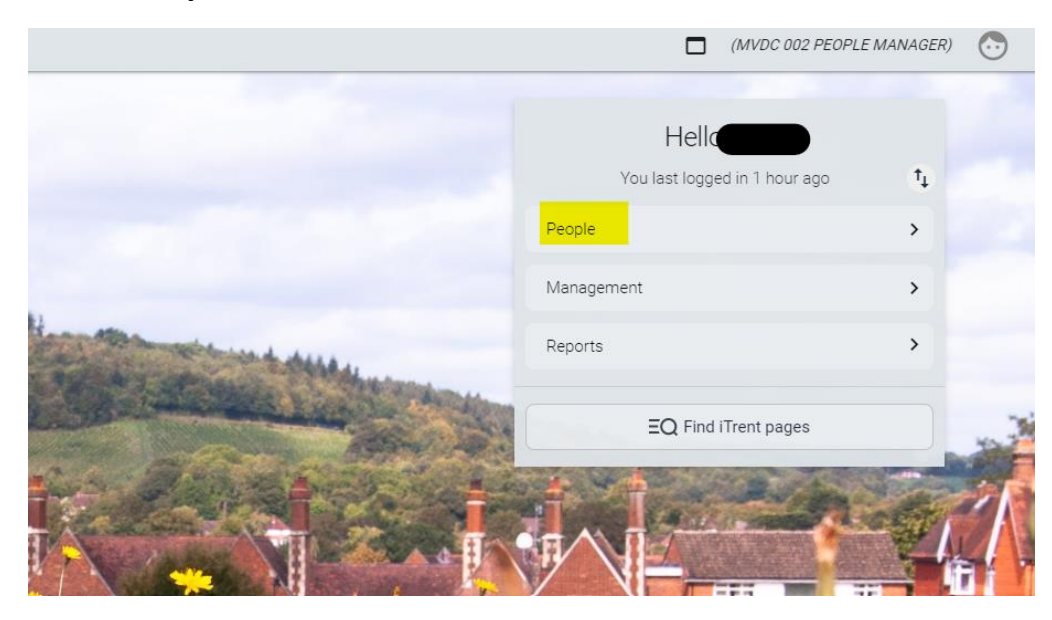

Select **People** from left hand menu

Search for the person that requires a pattern override

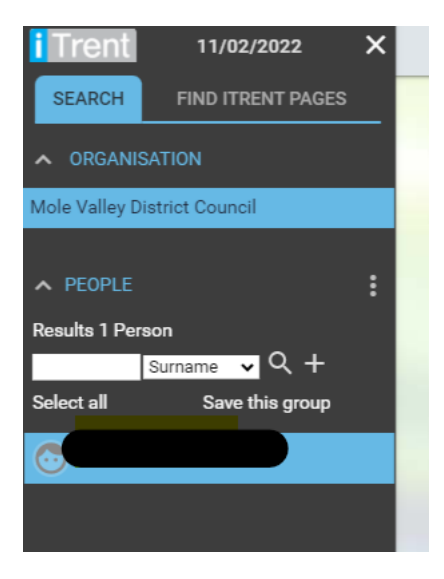

## Select Employment and then Working Pattern (Override New)

|        |             |          |        |                          |      |               | LI     | NKS   | _   |      |      |                      |
|--------|-------------|----------|--------|--------------------------|------|---------------|--------|-------|-----|------|------|----------------------|
| $\sim$ | Employment  | t        | >      | Employee Details         | )    | > Absence     |        | >     | Pay |      | >    | Learning Events      |
| >      | Checks (DBS | 6, Medio | al) a  | nd Certificates (First A | Aid) |               |        |       |     |      |      |                      |
| 日      | ш           |          |        |                          |      |               |        |       | _   |      |      |                      |
| Hour   | s Salary    | Po       | ositio | n Working Patterr        | י [  | Probation Per | riod [ | Dates | Wor | king | g Pa | ttern (Override New) |

You need to select the relevant position from the drop down

Ensure Working Pattern is selected

From Date: Monday of the week the pattern needs amending

**To Date:** Sunday of the week the pattern ends on

Number of Days: Should always be a multiple of 7

| Detter       |             |                 |                         |                |          |       |       |       |  |  |
|--------------|-------------|-----------------|-------------------------|----------------|----------|-------|-------|-------|--|--|
| Patter       | n override  | Pattern Ove     | rride 07/02/2           | 2022 - 13/02/2 | 2022 🗸 N | /ENU  |       | 99    |  |  |
| Pattern info | rmation     |                 |                         |                |          |       |       |       |  |  |
| Position     |             |                 |                         |                |          |       |       |       |  |  |
|              |             |                 |                         |                |          |       |       |       |  |  |
|              |             | From o          | late <sup>•</sup> 07/02 | /2022          |          |       |       |       |  |  |
|              |             | To              | <sup>date</sup> 13/02/  | /2022          | Ē        |       |       |       |  |  |
|              | Number of d | ays in this pat | tern 7                  |                |          |       |       |       |  |  |
| Pattern date | e details   |                 |                         |                |          |       |       |       |  |  |
|              | Mon         | Tue             | Wed                     | Thu            | Fri      | Sat   | Sun   | Tota  |  |  |
| Week 1       | 09:15       | 09:15           | 00:00                   | 09:15          | 09:15    | 00:00 | 00:00 | 37:00 |  |  |
|              |             |                 |                         |                |          |       |       |       |  |  |

Then override the number of hours actually worked within the period. The total per week should equal their contracted hours.

Click VALIDATE, will advise if the inserted pattern is ok. Once ok, click SAVE